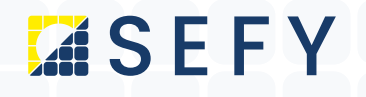

# NOVÁ ZELENÁ ÚSPORÁM

Návod pro registraci žadatele přes Bank iD (přes internetovému bankovnictví)

Upozornění – pro dokončení registrace dle tohoto návodu je nutné mít zřízen bankovní účet a mít aktivovanou bankovní identitu od jednoho z bankovních subjektů uvedených níže:

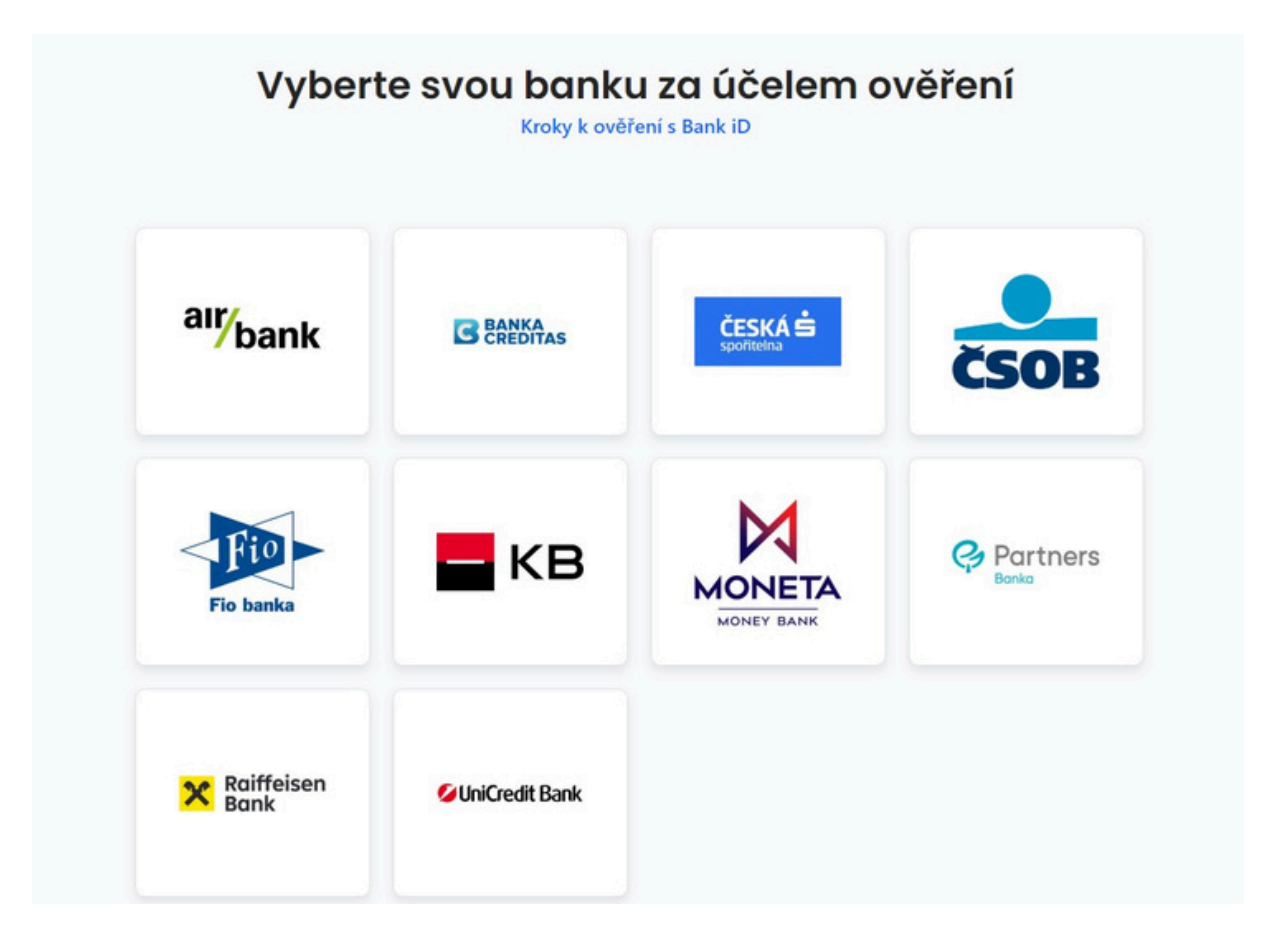

### Pokud toto splňujete, tak můžete pokračovat v tomto návodu dále

SEFY Czech republic s.r.o.
Jeremiášova 2581/2, Praha 13, 155 00 Praha
info@sefy.cz
+420 733 148 945

www.sefy.cz

Strana 1 | 10

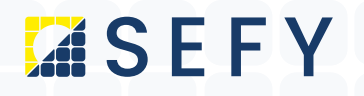

### 1) Otevřeme si stránky <u>https://novazelenausporam.cz/</u>

2) Klikneme nahoře vpravo na PODAT ŽÁDOST

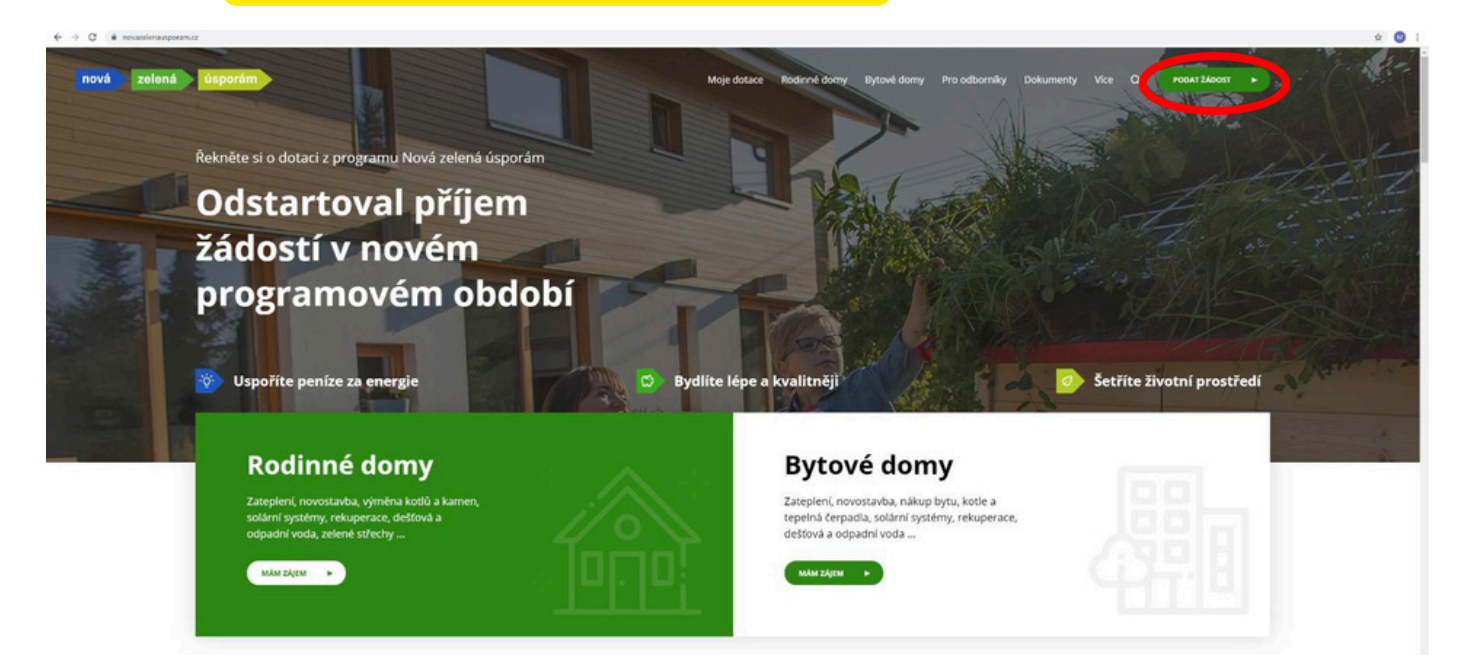

#### 3) Na následující stránce si zvolíme možnost – Bank iD

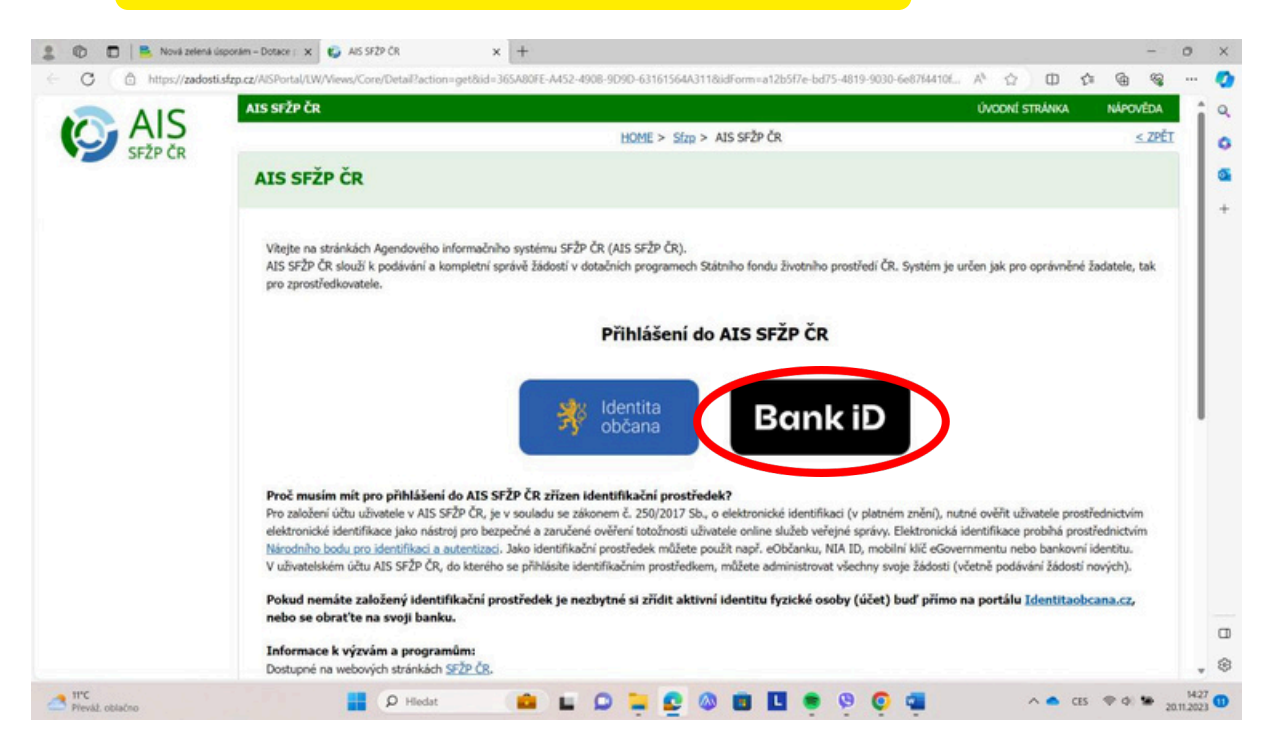

SEFY Czech republic s.r.o.
Jeremiášova 2581/2, Praha 13, 155 00 Praha
info@sefy.cz
+420 733 148 945

www.sefy.cz

Strana 2 | 10

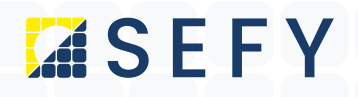

Zde si **vyberte svoji banku** a **přihlaste se** přihlašovacími údaji do Vašeho internetového bankovnictví (přihlašovací jméno, heslo nebo klíč):

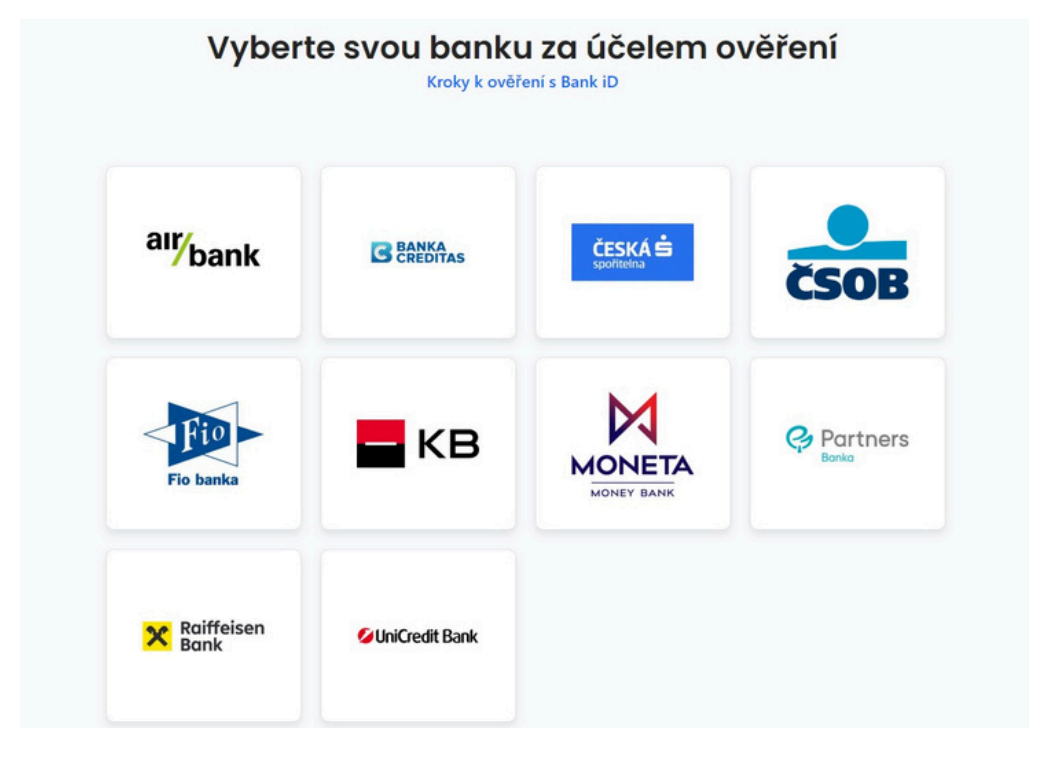

Každá banka má přihlašovací stránku jinou (my si to předvedeme na Raiffeisenbank). Vložíme tedy přihlašovací údaje do internetového bankovnictví:

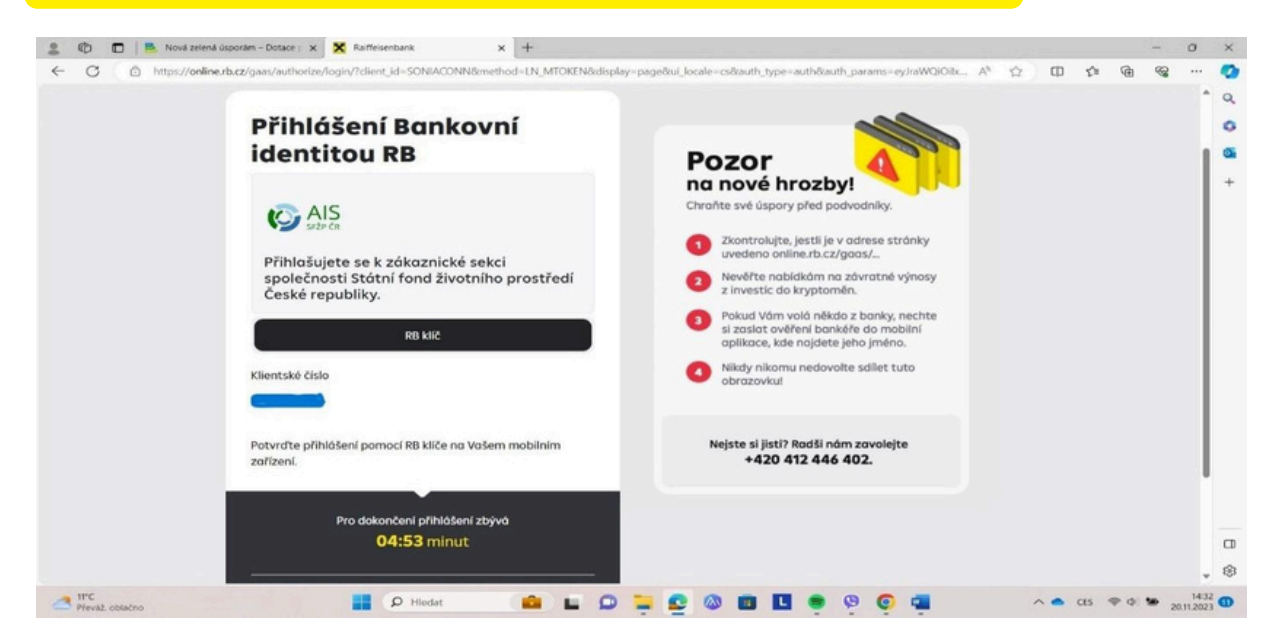

## SEFY Czech republic s.r.o.

Ø Jeremiášova 2581/2, Praha 13, 155 00 Praha
 info@sefy.cz
 +420 733 148 945

www.sefy.cz

Strana 3 | 10

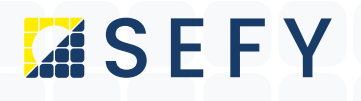

Na další stránce Vás banka **vyzve k potvrzení souhlasu** s předáním údajů AlSu (Agendový informační systém SFŽP ČR)- jméno, datum narození a rodné číslo, které **prosím potvrďte** – kliknutím na **Trvalý souhlas:** 

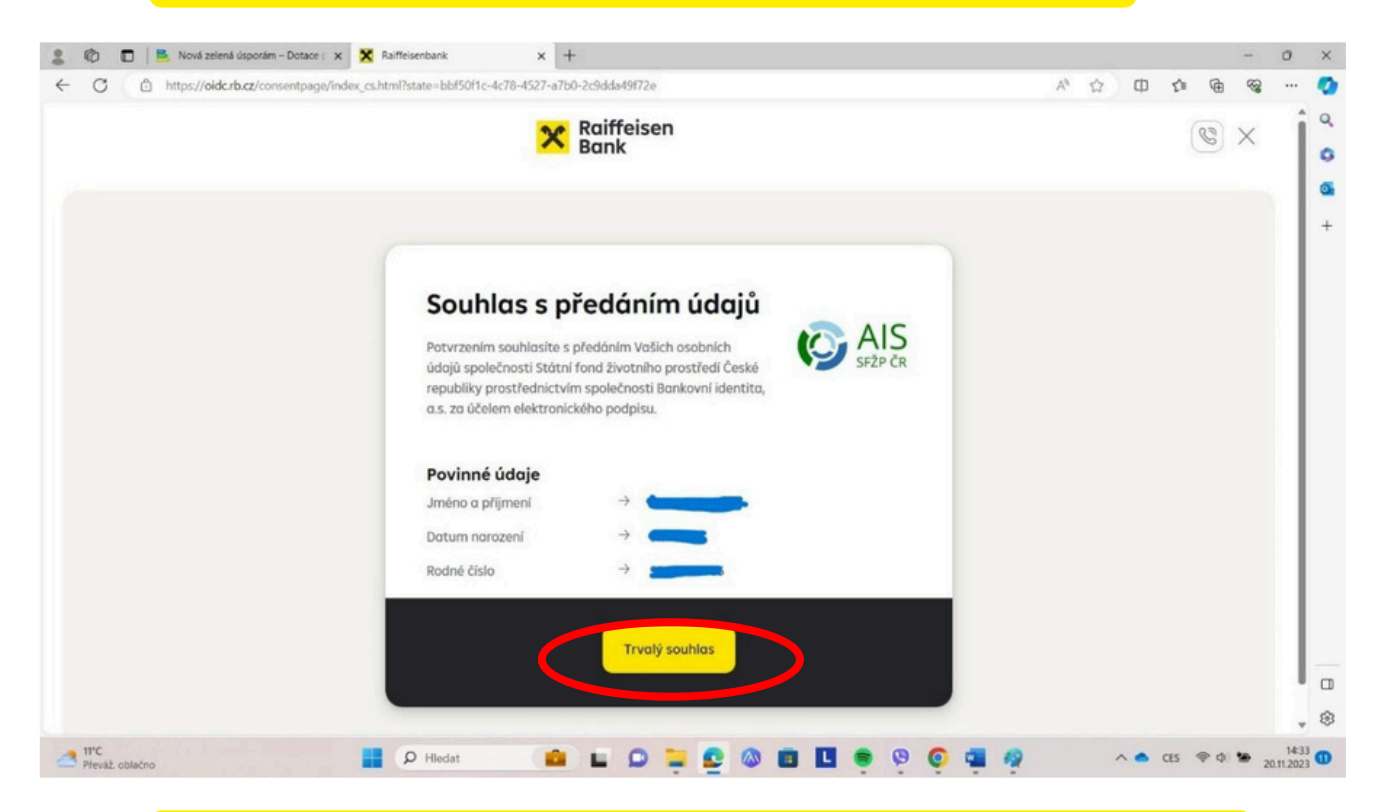

Následně budete přesměrování do portálu AIS pro vyřízení dotace na tuto stránku. Zde vložíte svoji emailovou adresu a kliknete na tlačítko získat ověřovací kód

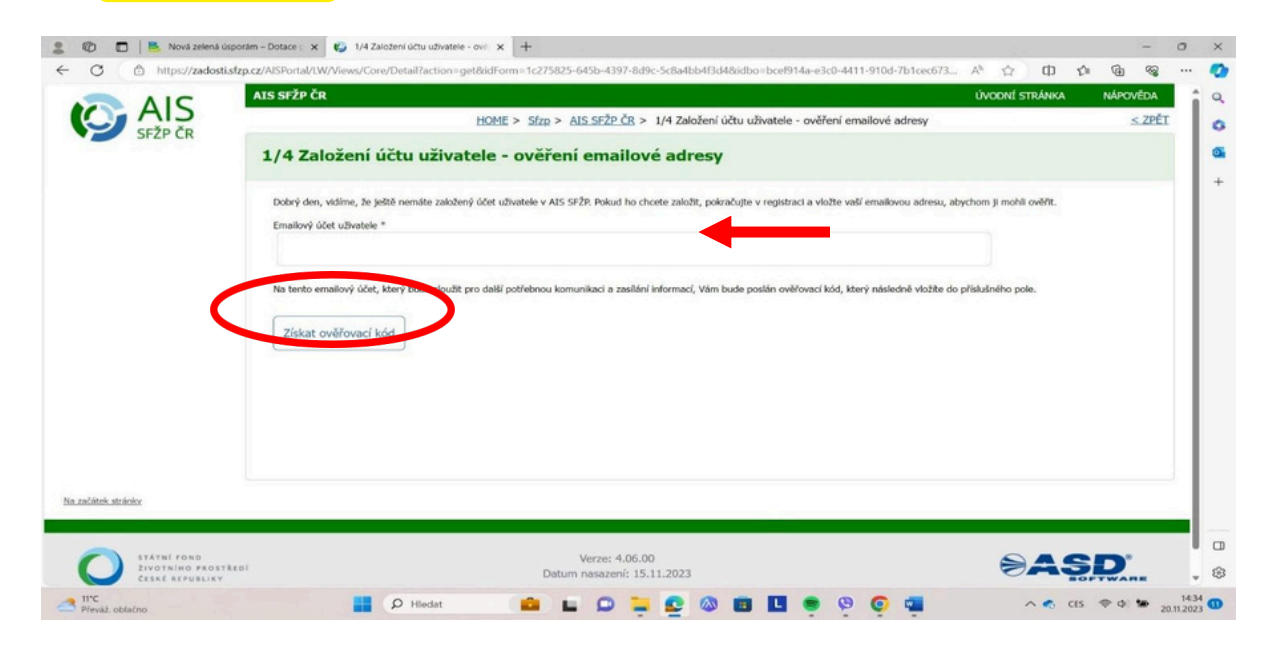

#### SEFY Czech republic s.r.o.

9 Jeremiášova 2581/2, Praha 13, 155 00 Praha
 a info@sefy.cz
 +420 733 148 945

www.sefy.cz

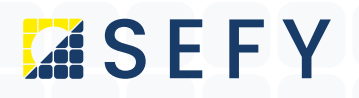

## Přihlásíte se do svého emailu a otevřete doručenou zprávu (podívejte se i do nevyžádané pošty).

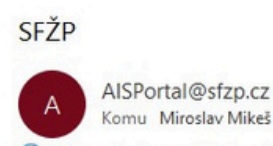

(i) Z této zprávy jsme odebrali nadbytečné konce řádků.

#### Dobrý den,

Váš ověřovací kód pro registraci do aplikace AIS SFŽP ČR je 271a9679. <a href="https://zadosti.sfzp.cz/AISPortal/LW/Views/Core/Detail?action=get&id=98ee4d6a-5d62-4e10-998e-42995604e3f0&idForm=06b65b1 S pozdravem Tým SFŽP ČR

#### Následně si zkopírujete ověřovací kód a vložíte ho systému AIS viz další strana.

| C 🗇 https://zadosti.sfzp | cz/AISPorta/LW/Views/Core/Detail?action=get&id=7e669113-45bb-4c6b-b2dd-2e55f459de0b&idForm=3f3ca393-9689-446b-94c8-c234c2f54c | 77A <sup>®</sup> ☆ Φ     | ¢ @           |                   |  |
|--------------------------|----------------------------------------------------------------------------------------------------|--------------------------|---------------|-------------------|--|
| AIC                      | AIS SFŽP ČR                                                                                                    | ÚVODNÍ STRÁNKA           | NÁPO          | WĚDA              |  |
| SFŽP ČR                  | HOME > Sfzp > AIS SFŽP ČR > 1/4 Založení účtu uživatele - ověření emailové adresy > 2/4 Založení účtu uživatele - ověření     | emailové adresy - vložer | ní ověřovacil | no kódu<br>< ZPĚT |  |
|                          | 2/4 Založení účtu uživatele - ověření emailové adresy - vložení ověřovacího kód                                               | iu                       |               |                   |  |
|                          | Na tento email Vám byl zaslán ověřovací kód                                                                                   |                          |               |                   |  |
|                          | ivana.frankova@sefy-cr.cz                                                                                                    |                          |               |                   |  |
|                          | viožte ověťovací kód                                                                                                    |                          |               |                   |  |
|                          |                                                                                                    |                          |               |                   |  |
|                          | Potvrdit a pokračovat                                                                                                    |                          |               |                   |  |
|                          |                                                                                                    |                          |               |                   |  |
|                          |                                                                                                    |                          |               |                   |  |
|                          |                                                                                                    |                          |               |                   |  |
|                          |                                                                                                    |                          |               |                   |  |
|                          |                                                                                                    |                          |               |                   |  |
| ačátek stránky           |                                                                                                    |                          |               |                   |  |
|                          |                                                                                                    |                          |               |                   |  |
| A R A R ALL R A ALL      | Vietnas 4 DE DD                                                                                                    |                          |               |                   |  |

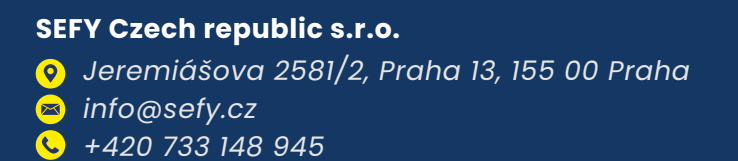

www.sefy.cz

Strana 5 | 10

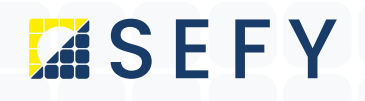

Po vložení ověřovacího kódu **klikneme na tlačítko potvrdit a pokračovat.** Na další stránce **doplníme chybějící údaje:** 

| https://zadost | i.sfzp.cz/AISPortal/LW/Views/Core/Detail?action=get&id=7e669 | )113-45bb-4c6b-b2dd-2e55f459de0b8cidForm=06b65b16-a821-401c-abc1-b6bd699f46                          | An 1     | 2 0         | £'≡      | ()      | 3    |   |
|----------------|--------------------------------------------------------------|----------------------------------------------------------------------------------------------------|----------|-------------|----------|---------|------|---|
| Jr2r UN        |                                                              | > 3/4 Zalozeni uctu uzivatele - identifikace uzivatele                                               |          |             |          | <       | 2PEI |   |
|                | 3/4 Založení účtu uživatele - id                             | entifikace uživatele                                                                                 |          |             |          |         |      |   |
|                | E-mail uživatele                                             |                                                                                                    |          |             |          |         |      | 1 |
|                |                                                              |                                                                                                    |          |             |          |         |      |   |
|                | Telefon uživatele *                                          |                                                                                                    |          |             |          |         |      |   |
|                |                                                              |                                                                                                    |          |             |          |         |      |   |
|                | Titul před jménem Jméno                                      | Příjmení                                                                                             |          | Titul za jn | nénem    |         |      | Η |
|                | · · · · · · · · · · · · · · · · · · ·                        |                                                                                                    |          |             |          |         |      |   |
|                | Datum narození uživatele                                     |                                                                                                    |          |             |          |         |      |   |
|                |                                                              |                                                                                                    |          |             |          |         |      |   |
|                | Adresa trvalého bydliště                                     |                                                                                                    |          |             |          |         |      |   |
|                |                                                              |                                                                                                    |          |             |          |         |      | 1 |
|                | Jsem cizí státní příslušník                                  |                                                                                                    |          |             |          |         |      | 1 |
|                | i – V rámci založení účtu uživatele AIS SFŽP ČR jsme si Vás, | jako fyzickou osobu, dovolili zároveň zaregistrovat i jako žadatele. Svou osobu tak již nemusíte reg | istrovat | jako žadate | e a môže | te hned | za   |   |
|                | svou osobu podávat žádosti o podporu v některé z vyhlašov    | aných výzev SFŽP ČR.                                                                                 |          |             |          |         |      |   |
|                |                                                              |                                                                                                    |          |             |          |         |      |   |

- Doplníme telefonní číslo. Případně titul před jménem či za jménem.
- Jméno, e-mail, datum narození a adresa trvalého bydliště jsou již vyplněny.
- Po uložení chybějících údajů kliknete na tlačítko Dokončit registraci.

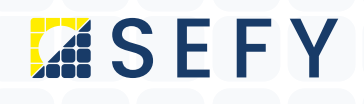

Následně se Vám otevře další stránka s úspěšnou registrací

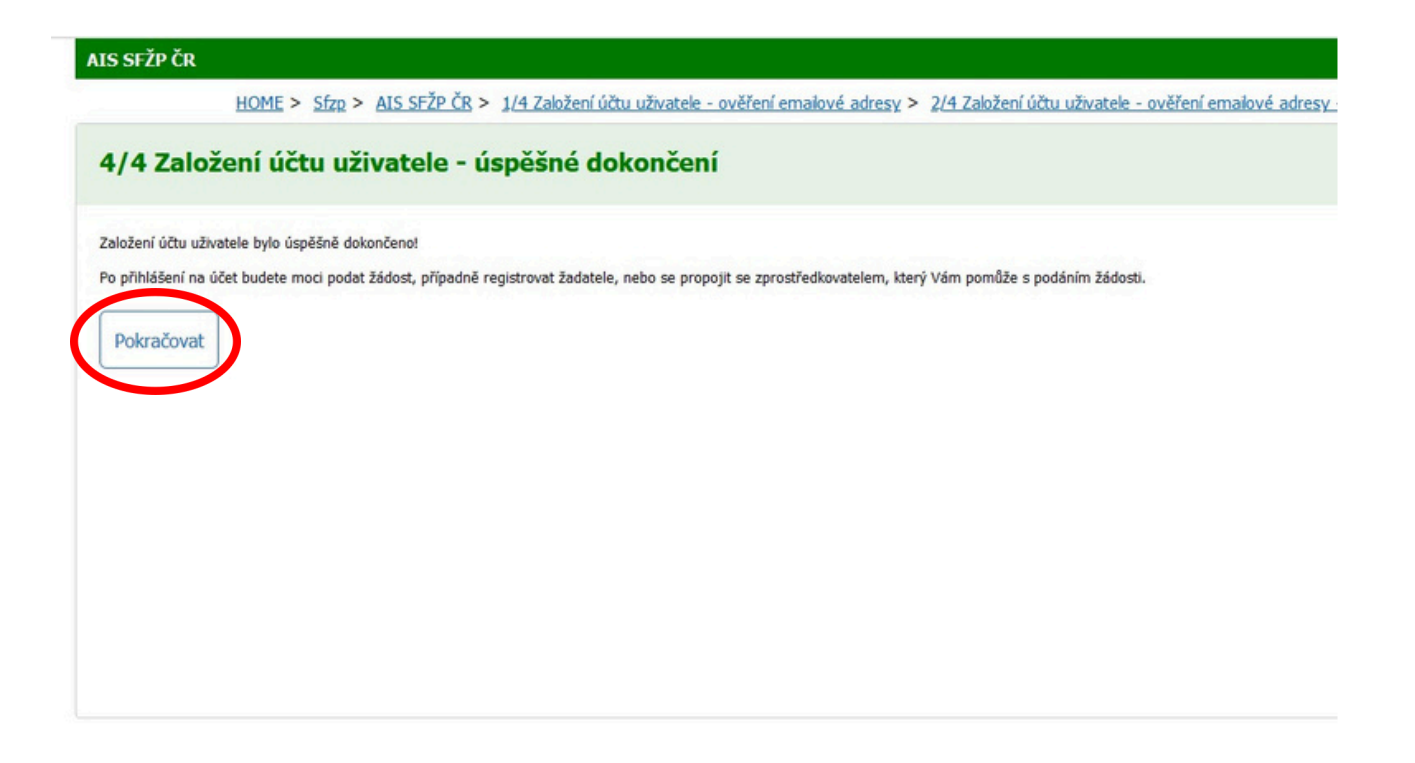

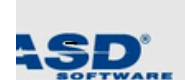

Zde zvolíme **pokračovat** a registrace je dokončena.

www.sefy.cz

Strana 7 | 10

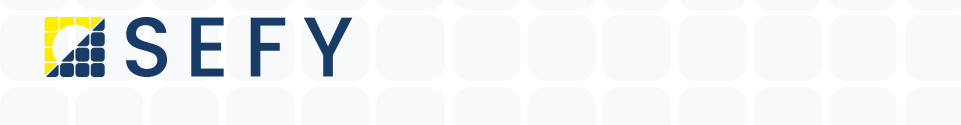

Následně budete přesměrováni na úvodní stránku se seznamem bank. Zde si **opět zvolíte svoji banku** a **přihlásíte se** svými přihlašovacími údaji do **internetového bankovnictví:** 

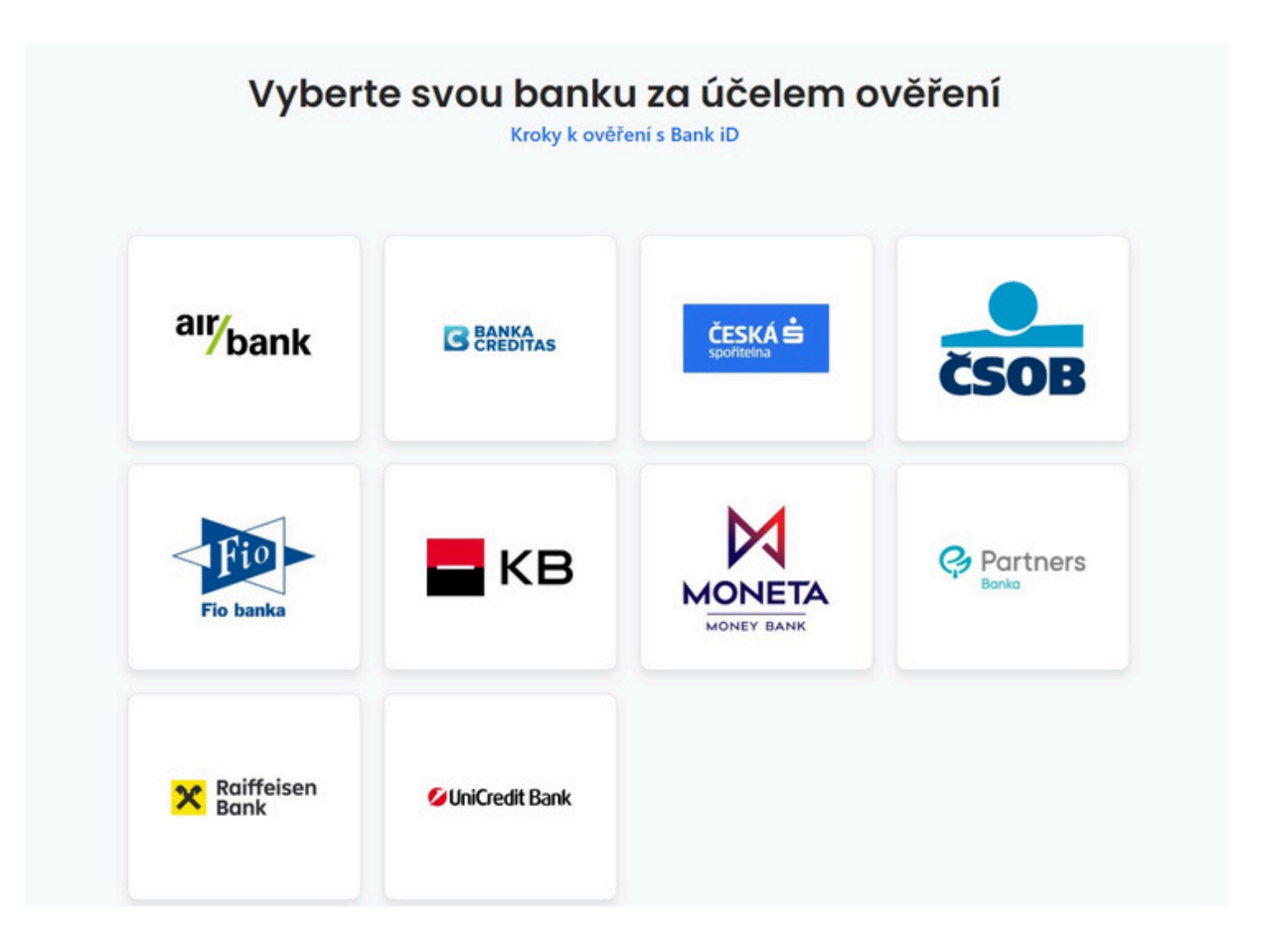

www.sefy.cz

Strana 8 | 10

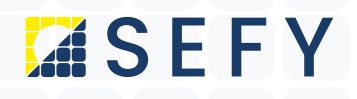

#### Následně se Vám otevře stránka AISu a zde v levém menu zvolíme tlačítko žadatelé:

| SF2P CR |                                                                                                    | HOME > Sfz                           | 2 > Dashboard |
|---------|----------------------------------------------------------------------------------------------------|--------------------------------------|---------------|
| ard     | Dashboard                                                                                                    |                                      |               |
|         | Aktuální úkony užívatele         Uhůty na projektech         Nep           Aktuální typ úkonu uživatele <td>řečtené zprávy z nástěnek projektů 0</td> <td></td> | řečtené zprávy z nástěnek projektů 0 |               |
|         | Aktuální úkony vybraného typu                                                                                                    |                                      |               |
|         | Registračni číslo projektu Zadatel                                                                                                    | Název projektu                       | Název (úkonu) |
|         |                                                                                                    | Žádne                                | záznamy       |

#### Otevře se nám nová stránka. Zvolíme si v pravé části obrazovky **Detail žadatele.**

| AIS                                   | AIS SFŽP ČR            | HOME > Stap > Dashboard > 2a | adatelé uživatele      | ÚVODNÉ STRÁNKA NÁPOVĚDA ING. HIROSLAV |
|---------------------------------------|------------------------|------------------------------|------------------------|---------------------------------------|
| SFZP CR<br>Dashboard<br>Moje projekty | Seznam žadatelů        |                              |                        |                                       |
| Seznam výzev<br>Žadatelé              | + Jméno / Název        | ◆ Typ žadatele               | IČ Datum A<br>narození | ktuální k Akce                        |
| Podat žádost                          | ٩                      | ٩                            | Q Q 🗎 Q                | 2 🗂                                   |
|                                       | Ing. MIROSLAV MIKEŠ    | Pyzická osoba                | 15. 2. 1988            | 21. 10. 2 1 Detail žadatele Podat žár |
|                                       | Celum 1 záznamů        |                              |                        | Zobreat 20 re stra                    |
|                                       | Piłdat nového žadatele |                              |                        |                                       |
| ia začátek strátky                    |                        |                              |                        |                                       |
|                                       | €ASD                   |                              |                        |                                       |

www.sefy.cz

Strana 9 | 10

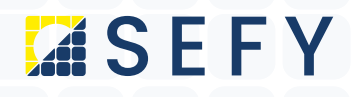

#### Následně se nám otevře nová stránka s detailem žadatele

| US SFŽP ČR                          |                             |                               |                           |                                     |    | ÚVODNÍ STRÁNKA         | NÁPOVÉDA Ing. MIROSLAV MIKEŠ      |
|-------------------------------------|-----------------------------|-------------------------------|---------------------------|-------------------------------------|----|------------------------|-----------------------------------|
|                                     |                             |                               | HOME > Sfzp > Dashboard > | Žadatelé uživatele > Detal žadatele |    |                        | <u>&lt; 7</u>                     |
| Detail žadatele                     | 6                           |                               |                           |                                     |    | 😰 od                   | tranit (Detail žadatele) 🔒 Ukožit |
|                                     |                             |                               |                           |                                     |    |                        | Chci vygenerovat kód              |
| A                                   |                             |                               |                           |                                     |    |                        |                                   |
| Udaje o společnos                   | 0                           |                               |                           |                                     |    |                        |                                   |
| Detal subjektu<br>Název společnosti |                             | Právní form                   |                           |                                     | κo |                        |                                   |
|                                     |                             | Fyzicki                       | i osoba                   |                                     |    |                        |                                   |
| Detum narození                      |                             | Detum aktua                   | élnosti dat               |                                     |    |                        |                                   |
| 15. 2. 1988                         |                             | 21. 10.                       | 2021                      |                                     |    |                        |                                   |
| Adresa sida                         |                             |                               |                           |                                     |    |                        |                                   |
|                                     |                             |                               |                           |                                     |    |                        |                                   |
|                                     |                             |                               |                           |                                     |    |                        |                                   |
| Kontaktní údaje                     |                             |                               |                           |                                     |    |                        |                                   |
| Dorucovaci adresa                   |                             |                               |                           |                                     |    |                        |                                   |
| Footalited as much                  |                             |                               |                           |                                     |    |                        |                                   |
| miroslav.mikes@zav                  | veza.cz                     |                               |                           |                                     |    |                        |                                   |
| Název Zadatele anolicky             |                             | Město sídla žadatele anolicky |                           | Země                                |    | Klassfikace organizace |                                   |
|                                     |                             |                               |                           | _                                   | ~  |                        |                                   |
|                                     |                             |                               |                           |                                     |    |                        |                                   |
| Projekzy                            | Uživatelé Registrační údaje | Dodavatelé                    | Pfjemci                   |                                     |    |                        |                                   |
| Uživatelé                           |                             |                               |                           |                                     |    |                        |                                   |
|                                     |                             |                               |                           |                                     |    |                        | Nový uživatel                     |
| + Uživatel                          |                             | E-mail                        |                           | Hobil                               |    | Telefon                |                                   |
| Q                                   |                             | ٩                             |                           | ۹                                   |    | ٩                      |                                   |
| MIKEŠ MIROSLAV                      |                             | miroslav.mikes@zaveza.cz      |                           |                                     |    |                        |                                   |
|                                     |                             |                               |                           |                                     |    |                        |                                   |
| Cekem 1 záznamů                     |                             |                               |                           |                                     |    |                        | Zobrazit 20 na stránku 🛩          |

Vpravo klikneme na **Chci vygenerovat kód**, který Vám bude odeslán na Vaši emailovou adresu a ten prosím **přepošlete na adresu lucie.radkeova@sefy.cz.** Tím je registrace dokončena a my se dále již o vše ohledně dotace postaráme.

## TOTO JE POSLEDNÍ KROK A V TUTO CHVÍLI MŮŽEME ADMINISTROVAT VAŠI ŽÁDOST O DOTACI

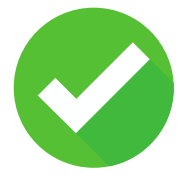

SEFY Czech republic s.r.o.
Jeremiášova 2581/2, Praha 13, 155 00 Praha
info@sefy.cz
+420 733 148 945

www.sefy.cz

Strana 10 | 10